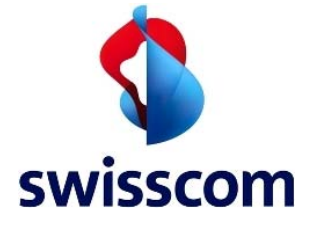

SSL Interception

Swisscom Cloud Security Services

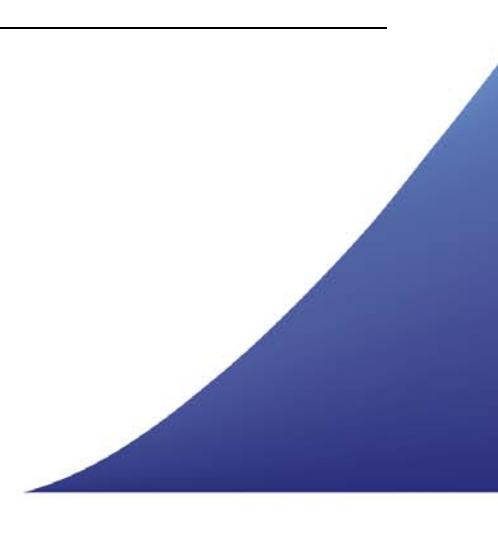

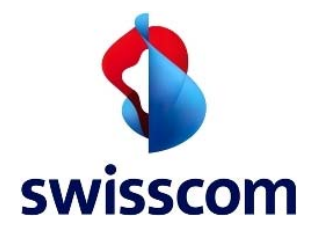

| 1 | Einleitung                              | 3  |
|---|-----------------------------------------|----|
| 2 | Zertifikats-Import in Internet Explorer | 3  |
| 3 | Zertifikats-Import für Firefox          | 7  |
| 4 | Zertifikats-Import für Safari (Mac)     | 11 |

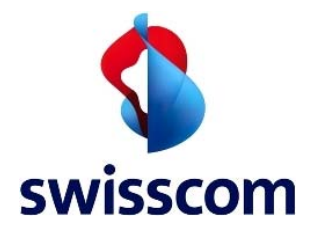

## 1 Einleitung

Damit die Cloud den SSL-basierten Webdatenverkehr absuchen kann, muss sie in der Lage sein, SSL-Daten zu entschlüsseln und wieder zu verschlüsseln. Deshalb muss das Zscaler Root-Zertifikat in den Trusted Root Certification Authorities Container jedes Kunden importiert werden.

Im Folgenden wird das Vorgehen für den manuellen Import des kundenbasierten Zertifikats Schritt für Schritt beschrieben. Auf gruppenbasierte automatische Verteilmechanismen wie Group Policy Objects wird in diesem Leitfaden NICHT eingegangen.

#### 2 Zertifikats-Import für Internet Explorer

Loggen Sie sich beim Kunden als Administrator ein und führen Sie einen Doppelklick auf der Zertifikatsdatei **ZscalerRootCertificate-Current.crt** aus. Anschliessend klicken Sie auf **Install Certificate** 

| This | • All issuance<br>• All applicatio | <b>s intended</b><br>policies<br>n policies | for the foll    | owing pu | irpose(s):  |     |
|------|------------------------------------|---------------------------------------------|-----------------|----------|-------------|-----|
|      | 8                                  |                                             |                 |          |             |     |
|      | Issued to:                         | Zscaler Inc.                                | Root CA         |          |             | _   |
|      | Issued by:                         | Zscaler Inc.                                | Root CA         |          |             |     |
|      | Valid from                         | 16 <mark>.</mark> 01.2010                   | to 10.01.2      | 2036     |             |     |
|      |                                    | In                                          | stall Certifica | ten      | suer Statem | ant |

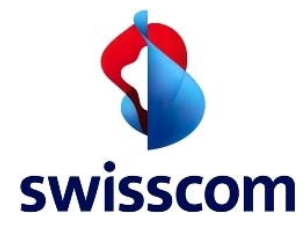

# Wählen Sie Lokaler Computer und klicken Sie auf Weiter

| Welcome to the C                                                                                 | ertificate Import Wizard                                                                                                    |
|--------------------------------------------------------------------------------------------------|----------------------------------------------------------------------------------------------------|
| This wizard helps you copy c<br>lists from your disk to a certi                                  | ertificates, certificate trust lists, and certificate revocation ficate store.                                                                                               |
| A certificate, which is issued<br>and contains information use<br>connections. A certificate sto | by a certification authority, is a confirmation of your identity<br>ed to protect data or to establish secure network<br>ore is the system area where certificates are kept. |
| Store Location                                                                                   |                                                                                                    |
| O Current User                                                                                   |                                                                                                    |
|                                                                                                  |                                                                                                    |
| To continue, click Next.                                                                         |                                                                                                    |
|                                                                                                  |                                                                                                    |

Wählen Sie **Alle Zertifikate in den folgenden Store ablegen** und klicken Sie auf **Durchsuchen** 

| Ce | rtificate Store                                                                                                    |
|----|----------------------------------------------------------------------------------------------------|
|    | Certificate stores are system areas where certificates are kept.                                                              |
|    | Windows can automatically select a certificate store, or you can specify a location for the certificate.                      |
| -  | Automatically select the certificate store based on the type of certificate     Place all certificates in the following store |
|    | Certificate store:                                                                                                    |
|    |                                                                                                    |

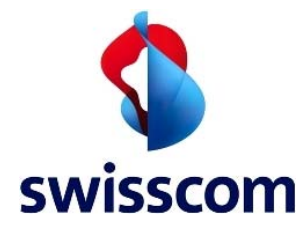

# Wählen Sie Trusted Root Certification Authorities und klicken Sie auf OK

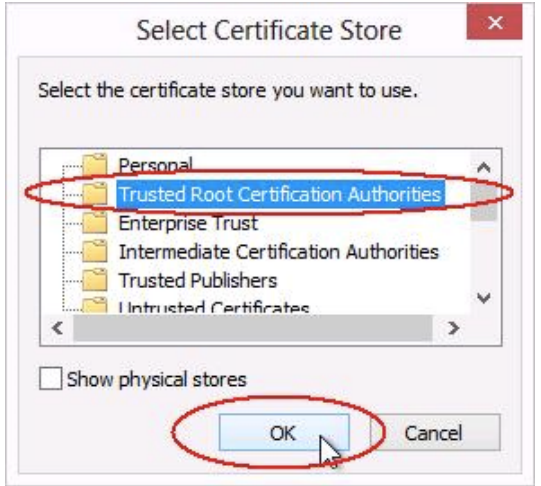

#### Klicken Sie auf Weiter

| Certificate Store          |                                                   |                             |             |
|----------------------------|---------------------------------------------------|-----------------------------|-------------|
| Certificate                | stores are system areas where certific            | ates are kept.              |             |
| Windows of<br>the certific | an automatically select a certificate sto<br>ate. | re, or you can specify a k  | ocation for |
| Place                      | all certificates in the following store           | ised on the type of certain | late        |
| Cert                       | ificate store:                                    |                             |             |
| Tru                        | sted Root Certification Authorities               | B                           | owse        |
| Learn more abo             | ut <u>certificate stores</u>                      |                             |             |

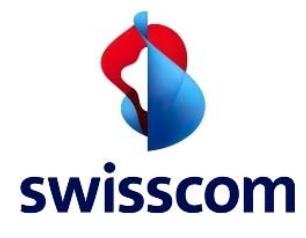

#### Klicken Sie auf **OK**

| e certificate will be imported after you click l                 | Finish.                              |
|------------------------------------------------------------------|--------------------------------------|
| u have specified the following settings:                         |                                      |
| ertificate Store Selected by User Trusted P<br>ontent Certificat | Root Certification Authorities<br>te |
|                                                                  |                                      |
|                                                                  |                                      |
|                                                                  |                                      |
|                                                                  |                                      |

Sollte diese Fehlermeldung angezeigt warden, klicken Sie auf Ja

|   | You are about to install a certificate from a certification authority (CA)  |
|---|-----------------------------------------------------------------------------|
| 7 | claiming to represent:                                                      |
|   | Zscaler Inc. Root CA                                                        |
|   | Windows cannot validate that the certificate is actually from "Zscaler      |
|   | Inc. Root CA". You should confirm its origin by contacting "Zscaler Inc.    |
|   | Root CA". The following number will assist you in this process:             |
|   | Thumbprint (sha1): A91928B2 D9503F92 A3E829EE B6DC14CF B49B75B7             |
|   | Warning:                                                                    |
|   | If you install this root certificate, Windows will automatically trust any  |
|   | certificate issued by this CA. Installing a certificate with an unconfirmed |
|   | thumbprint is a security risk. If you click "Yes" you acknowledge this      |
|   | risk.                                                                       |
|   | Do you want to install this certificate?                                    |
|   |                                                                             |
|   |                                                                             |

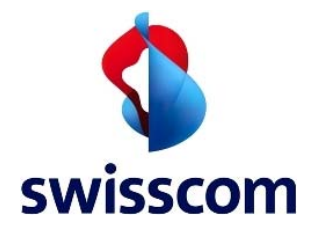

Klicken Sie auf **OK** und schliessen Sie Internet Explorer

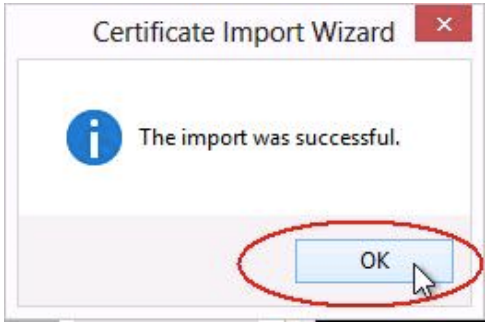

# 3 Zertifikats-Import für Firefox

Im Firefox-Browswer öffnen Sie die Internet Optionen: **Firefox → Optionen → Optionen** 

| 1939 | New Tab<br>New Private Window<br>Edit / / ) | ×<br>× |   | Bookmarks<br>History<br>Downloads | +  |   |                       |
|------|---------------------------------------------|--------|---|-----------------------------------|----|---|-----------------------|
|      | Find                                        |        | * | Add-ons                           |    |   | and the second second |
|      | Save Page As                                |        | < | Options                           | >+ | < | Options               |
|      | Email Link                                  |        |   | Help                              | +  |   | Menu Bar              |
| 1    | Print                                       | ۲      |   |                                   |    |   | Navigation Toolbar    |
|      | Web Developer                               | ۲      |   |                                   |    |   | Bookmarks Toolbar     |
|      | Full Screen                                 |        |   |                                   |    |   | Add-on Bar Ctrl+/     |
|      | Set Up Sync                                 |        |   |                                   |    |   | Toolbar Layout        |
| ×    | Exit                                        |        |   |                                   |    |   |                       |

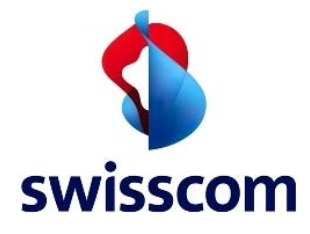

# Klicken Sie auf Erweitert → Zertifikate → Zertifikate anzeigen

| Options                  |                                                                        |                                                    |                                                                                          |                   |                        |      | ×        |
|--------------------------|------------------------------------------------------------------------|----------------------------------------------------|------------------------------------------------------------------------------------------|-------------------|------------------------|------|----------|
| General                  | Tabs                                                                   | 反<br>Content                                       | Applications                                                                             | Privacy           | Security               | Sync | Advanced |
| General<br>When a<br>Sel | Tabs<br>Data Choice:<br>a server requ<br>lect one auto<br>Certificates | Content S Network Rests my personatically Revocati | Applications<br>Update Certif<br>sonal certificate<br>Ask me even<br>on Lists <u>V</u> a | Privacy<br>icates | Security<br>Security D | Sync | Advanced |
|                          |                                                                        |                                                    |                                                                                          | ОК                | Cance                  | ±    | Help     |

Klicken Sie auf Autoritäten und dann auf Import

| You have certificates on file that identify these | certificate authorities:                     |   |  |  |
|---------------------------------------------------|----------------------------------------------|---|--|--|
| Certificate Name                                  | Security Device                              |   |  |  |
| ▲ (c) 2005 TÜRKTRUST Bilgi İletişim ve Bilişim    |                                              |   |  |  |
| TÜRKTRUST Elektronik Sertifika Hizmet Sa.         | . Builtin Object Token                       |   |  |  |
| A-Trust Ges. f. Sicherheitssysteme im elektr      |                                              |   |  |  |
| A-Trust-nQual-03                                  | Builtin Object Token                         |   |  |  |
| ▲AC Camerfirma S.A.                               |                                              |   |  |  |
| Chambers of Commerce Root - 2008                  | Builtin Object Token                         |   |  |  |
| Global Chambersign Root - 2008                    | Builtin Object Token                         |   |  |  |
| AC Camerfirma SA CIF A82743287                    | 3.3%                                         |   |  |  |
| Chambers of Commerce Root                         | Builtin Object Token<br>Builtin Object Token |   |  |  |
| Global Chambersign Root                           |                                              |   |  |  |
| 4 A ++alie S = A /02258520067                     |                                              | Ŧ |  |  |
| View Edit Truct Import                            | Evnort Delete or Distruct                    |   |  |  |
| Tiew                                              | Delete of Distrust                           |   |  |  |

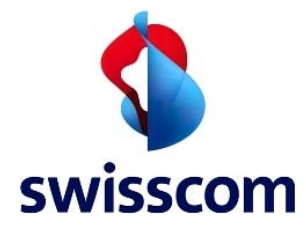

Wählen Sie ZscalerRootCertificate-Current.crt auf Ihrem Computer und klicken Sie auf Öffnen

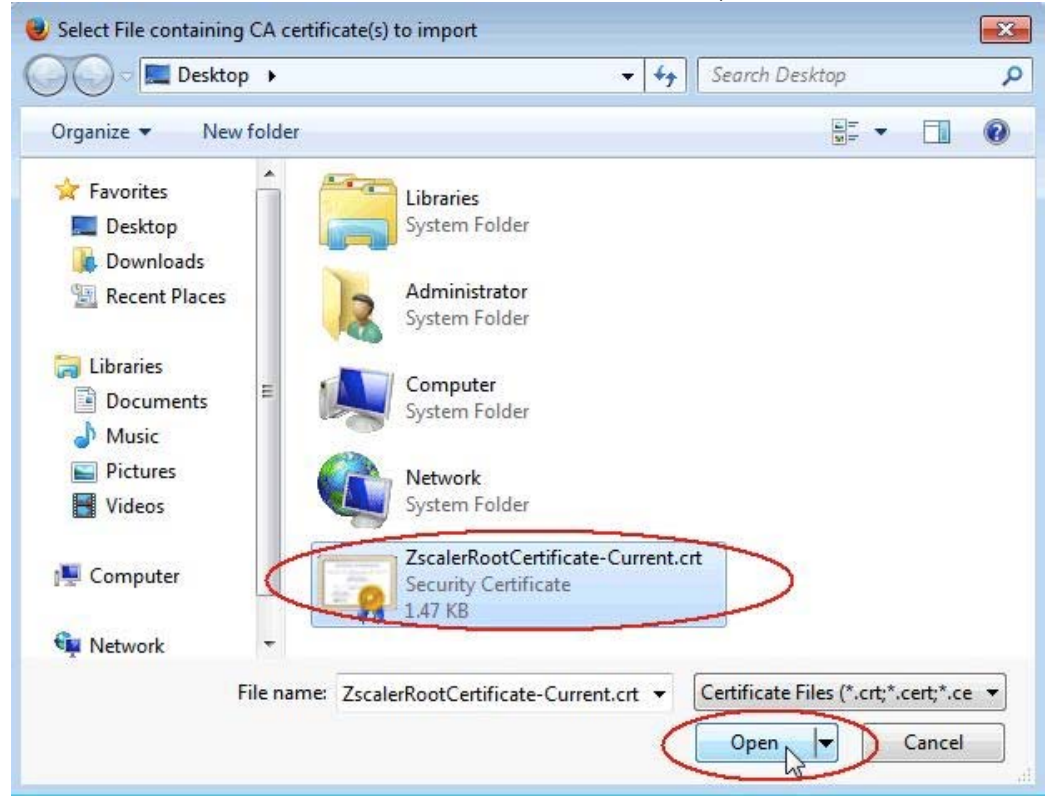

Wählen Sie Vertrauen Sie diesem CA um Websites zu identifizieren und klicken Sie auf OK

| bonniouding certificate                                                                                                   |    |
|----------------------------------------------------------------------------------------------------|----|
| You have been asked to trust a new Certificate Authority (CA).                                                            |    |
| Do you want to trust "Zscaler Inc. Root CA" for the following purposes?                                                   |    |
| Trust this CA to identify websites.                                                                                       |    |
| Trust this CA to identify email users.                                                                                    |    |
| Trust this CA to identify software developers.                                                                            |    |
| Before trusting this CA for any purpose, you should examine its certificate and its policy and procedures (if available). |    |
| View Examine CA certificate                                                                                               |    |
| OK Canc                                                                                                    | el |

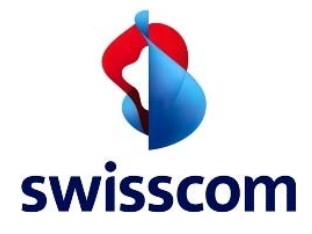

Scrollen Sie in der Liste der Zertifikate nach unten und versichern Sie sich, dass das Zertifikat **Zscaler Inc. Root CA** erfolgreich ist importiert worden. Klicken Sie auf **OK** 

| our Certificates People Servers Autonities Of                                                                    | hers                      |   |  |
|----------------------------------------------------------------------------------------------------|---------------------------|---|--|
| You have certificates on file that identify these c                                                              | ertificate authorities:   |   |  |
| Certificate Name                                                                                                 | Security Device           | ₽ |  |
| <ul> <li>Wells Fargo</li> <li>Wells Fargo Root Certificate Authority</li> <li>Wells Fargo WellsSecure</li> </ul> | Builtin Object Token      | ^ |  |
| WellsSecure Public Root Certificate Author<br>WISeKey                                                            | Builtin Object Token      |   |  |
| <ul> <li>AXRamp Security Services Inc<br/>XRamp Global Certification Authority</li> </ul>                        | Builtin Object Token      | ¥ |  |
| ■Zscaler Inc.<br>Zscaler Inc. Root CA                                                                            | Software Security Device  | Ţ |  |
| View Edit Trust Import                                                                                           | Export Delete or Distrust |   |  |

Klicken Sie auf **OK** und schliessen Sie Firefox

| eneral Da | ata Choice          | s Network                     | Update C            | ertificates           | second     | oyne    |  |
|-----------|---------------------|-------------------------------|---------------------|-----------------------|------------|---------|--|
| Selec     | ertificate <u>s</u> | omatically<br><u>R</u> evocat | Ask me<br>ion Lists | e every t <u>i</u> me | Security D | )evices |  |
|           |                     |                               |                     |                       |            |         |  |
|           |                     |                               |                     |                       |            |         |  |
|           |                     |                               |                     |                       |            |         |  |
|           |                     |                               |                     |                       |            |         |  |

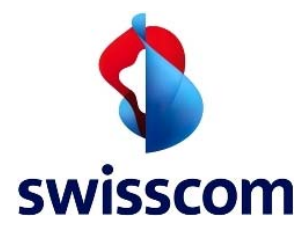

# 4 Zertifikats-Import für Safari (Mac)

Melden Sie sich am Mac an und öffnen Sie im Finder **Programme** → **Dienstprogramme** → **Schlüsselbundverwaltung** 

| ORITEN              | Name                                                                                                    | Anderungsdatum                   |
|---------------------|----------------------------------------------------------------------------------------------------|----------------------------------|
| Alle meine Dateien  | AppleScript_Editor app                                                                                                    | 31.08.2012 00.52                 |
|                     | Audio MIDI Setup app                                                                                                    | 16 06 2012 20:16                 |
| Programme           | Pildschirmfoto app                                                                                                    | 15 03 2012 18:15                 |
| Schreibtisch        | Rustooth Datenaustausch ann                                                                                                    | 14.00.2012 10:15                 |
| Dokumente           | Boot Camp, Assistant app                                                                                                    | 14.09.2013 19.46                 |
| Downloads           | ColorSung Diensterogramm ann                                                                                                    | 14.09.2013 19.40                 |
|                     | Digital Color Motor and                                                                                                    | 16.06.2012 21.32                 |
| Filme               | S Digital Color Meter.app                                                                                                    | 16.06.2012 20:13                 |
| Musik               | Sestimation and Sestimation and Sestimation an | 05.06.2013 14:29                 |
| Bilder              | Grapher.app                                                                                                    | 06.03.2012 01:35                 |
|                     | W HP Utility                                                                                                    | 01.09.2013 22:27                 |
| ÄTE                 | Konsole.app                                                                                                    | 25.03.2012 17:10                 |
| cvmba2              | Migrationsassistent.app                                                                                                    | 14.09.2013 19:46                 |
| Entfernte CD/DVD    | Netzwerkdienstprogramm.app                                                                                                    | 16.06.2012 20:26                 |
| / chiterine CD/DVD  | 💥 RAID-Dienstprogramm.app                                                                                                    | 18.10.2012 21:28                 |
| <u></u>             | Schlüsselbundverwaltung.app                                                                                                    | 16.11.2012 02:51                 |
|                     | 🚡 Systeminformationen.app                                                                                                    | 05.06.2013 14:29                 |
|                     | Terminal.app                                                                                                    | 22.04.2013 17:38                 |
|                     | luinstall Air Display.app                                                                                                    | 23.04.2013 01:51                 |
|                     | VoiceOver-Dienstprogramm.app                                                                                                    | 22.04.2013 17:38                 |
|                     | 📄 Macintosh HD 🕨 📷 Programme 🕨 🔯 Dienstprog                                                                                                    | ramme 🕨 🗍 Schlüsselbundverwaltun |
| er Schlüsselbundver | waltung klicken Sie auf <b>System</b> und                                                                                                    | dann auf das Symbol 匪            |
| 0                   | Schlüsselbundverwal                                                                                                    | tung                             |
|                     |                                                                                                    |                                  |

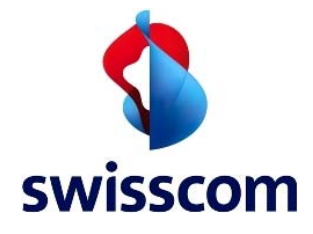

Navigieren Sie dem Finder zum ersten der beiden Einträge des zu importierenden Zertifikates: **ZscalerRootCertificate-Current.crt** undwählen Sie es aus. Wähle Sie unten **System** als Ziel-Schüsselbund und klicken Sie auf **Öffnen** 

| Schreibtisch       en.xlsx <sup>D</sup> Dokumente       g2013.docx <sup>O</sup> Downloads        rt <sup>F</sup> Filme        erary.pdf <sup>S</sup> plder        s.pdf <sup>B</sup> Bilder        enshots <sup>G</sup> ERĂTE        ficate_new.crt         ficate.crt <sup>C</sup> erts        erts                                                                                                    | Schreibtisch sen.<br>Dokumente g<br>Downloads rt                                                                                                    | dsx<br>013.docx |               | ~      |
|----------------------------------------------------------------------------------------------------|----------------------------------------------------------------------------------------------------|-----------------|---------------|--------|
| Dokumente      g2013.docx         Downloads       rt         Filme       erary.pdf         \$.pdf       Art Zertif         Musik       s.pdf         G Bilder       enshots         Ficate_new.crt       Geändert 17. M         Gurba2       Certs                                                                                                    | Dokumente                                                                                                    | 013.docx        |               |        |
| Opwnloads     rt     Name     Zscalute       Image: Filme     erary.pdf     te-CL       J Musik     s.pdf     Art     Zertific       Image: Signal and Signal and S                                                                                                    | O Downloads rt                                                                                                    |                 |               |        |
| Filme     erary.pdf     te-Ct.       ✓ Musik     s.pdf     Art Zertif       Image: Signal state state stat                                                                                 | Real Provide State State Sta |                 | Name          | Zscal  |
| Musik     s.pdf     Art Zertif       image: mshots     image: mshots     image: mshots       image: mshots     image: mshots     image: mshots       GERÄTE     ficate_new.crt     Geändert       image: mshots     image: mshots     image: mshots       GERÄTE     ficate_new.crt     Zul. geöffnet       image: mshots     image: mshots     image: mshots       GERÄTE     image: mshots     image: mshots       image: mshots     image: mshots     image: mshots       GERÄTE     image: mshots     image: mshots       image: mshots     image: mshots     image: mshots       GERÄTE     image: mshots     image: mshots       image: mshots     image: mshots     image: mshots       image: mshots     image: mshots     image: mshots       image: mshots     image: mshots     image: mshots       image: mshots     image: mshots     image: mshots       image: mshots     image: mshots     image: mshots       image: mshots     image: mshots     image: mshots       image: mshots     image: mshots     image: mshots       image: mshots     image: mshots     image: mshots       image: mshots     image: mshots     image: mshots       image: mshots     image: mshots     image: mshots <td>Filme erar</td> <td>y.pdf</td> <td>100</td> <td>te-Cu</td>                                                                                                    | Filme erar                                                                                                    | y.pdf           | 100           | te-Cu  |
| Image: Solution of the second second sec | Musik s.pd                                                                                                    | If              | Art<br>Größe  | Zertif |
| GERĂTE ficate_new.crt ficate_crt Zul. geöffnet 17. M<br>☐ cvmba2 Certs ►                                                                                                    | Bilder ensl                                                                                                    | nots 🕨          | Erstellt      | 17. M  |
| cvmba2 ficate.crt                                                                                                    | GERĂTE                                                                                                    | te_new.crt      | Zul. geöffnet | 17. N  |
|                                                                                                    | cvmba2 fica                                                                                                    | te.crt<br>s ►   |               |        |

Geben Sie das Admin-Passwort ein und klicken Sie auf Schlüsselbund ändern

|           | aben.      |
|-----------|------------|
| 10        |            |
| Name:     | Mustermann |
| Kennwort: |            |

Wählen Sie Immer vertrauen

| $\cap$                                | Möchten Sie, dass Ihr Computer ab sofort den von "Zscaler Inc.<br>Root CA" signierten Zertifikaten vertraut?                                                                                                    |
|---------------------------------------|----------------------------------------------------------------------------------------------------|
| R                                     | Dieses Zertifikat wird für alle Benutzer dieses Computers als<br>vertrauenswürdig markiert. Wenn Sie das später ändern möchten, öffnen Sie<br>das Zertifikat in der "Schlüsselbundverwaltung" und bearbeiten Sie seine<br>Vertrauenseinstellungen. |
| 👩 Zscaler                             | nc. Root CA                                                                                                    |
| 0                                     | Zscaler Inc. Root CA                                                                                                    |
| Certificate                           | Root-Zertifizierungsinstanz                                                                                                    |
|                                       | Ablaufdatum: Mittwoch, 9. Januar 2036 23:20:49 Mitteleuropäische<br>Winterzeit                                                                                                    |
|                                       | Oieses Root-Zertifikat ist nicht vertrauenswürdig.                                                                                                    |
| Vertraue                              | n                                                                                                    |
| · · · · · · · · · · · · · · · · · · · |                                                                                                    |

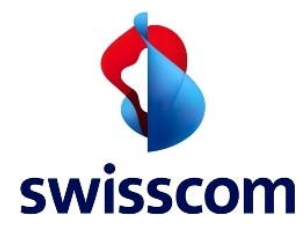

Geben Sie erneut das System-Passwort ein und klicken Sie auf **Einstellungen aktualisieren** 

| Sie nehmo<br>Zertifizier<br>zu erlaub | en Änderungen an Ihren System<br>rungen vor. Geben Sie Ihr Kennw<br>en. | einstellungen für<br>vort ein, um dies |                             |            |
|---------------------------------------|-------------------------------------------------------------------------|----------------------------------------|-----------------------------|------------|
|                                       |                                                                         |                                        |                             |            |
| Name                                  | 1: Mustermann                                                           |                                        |                             |            |
| Kennwort                              | с                                                                       |                                        |                             |            |
|                                       |                                                                         |                                        |                             |            |
|                                       | Abbrechen Einstellu                                                     | ungen aktualisieren                    |                             |            |
|                                       | 10.3                                                                    |                                        |                             |            |
| oppelklicken Sie a                    | uf das soeben importierte                                               | e Zertifikat ( <b>Zs</b> o             | aler Inc. Root CA           | )          |
|                                       | Sc                                                                      | hlüsselbundverwal                      | tung                        |            |
| Klicken Sie hier, um c                | Jen Schutz des Schlüsselbunds "System"                                  | " aufzuheben                           |                             | Q          |
| Schlüsselbunde                        |                                                                         |                                        |                             |            |
| a Anmeldung                           | Zscaler Inc. Root C                                                     | A                                      |                             |            |
| Microertificates                      | Root-Zertifizierungsins                                                 | stanz                                  |                             |            |
| Microertificates                      | Ablaufdatum: Mittwoch                                                   | n, 9. Januar 2036 23:20                | ):49 Mitteleuropäische Wint | terzeit    |
| System                                | 🗘 Dieses Zertifikat ist 1                                               | für alle Benutzer als ve               | rtrauenswürdig markiert.    |            |
| System-Roots                          | Nicola                                                                  | 4.4                                    | Madalle                     | Cabinas it |
|                                       | Name Apple Code tification Authority                                    | Art                                    | 14 02 2015 22:10:10         | Svstem     |
|                                       | Apple Codetilication Authority                                          | Zertifikat                             | 14.02.2015 22:19:19         | System     |
|                                       | Som apple works                                                         | Zertifikat                             | 03.12.2030 21:26:24         | System     |
| Katagoria                             | com.apple.kerberos.kdc                                                  | Zertifikat                             | 18.04.2033 01:59:23         | System     |
| Allo Objekto                          | com.apple.systemdefault                                                 | Zertifikat                             | 03.12.2030 21:26:24         | System     |
| / Konnuiärtor                         | com.apple.systemdefault Zertifikat 18.04.2033 01:59:23                  |                                        |                             | System     |
| Cichana Nationa                       | Dashboard Advisory                                                      | Zertifikat                             | 29.04.2036 20:09:17         | System     |
| Sichere Notizen                       | Software Signing                                                        | Zertifikat                             | 14.01.2015 23:02:56         | System     |
| Meine Zertifikate                     | Zscaler Inc. Root CA                                                    | Zertifikat                             | 09.01.2036 23:20:49         | System     |
| T Schlussel                           |                                                                         |                                        |                             |            |
| 2 Zertifikate                         |                                                                         |                                        |                             |            |
|                                       |                                                                         |                                        |                             |            |
|                                       |                                                                         |                                        |                             |            |
|                                       |                                                                         |                                        |                             |            |
|                                       |                                                                         |                                        |                             |            |
|                                       |                                                                         |                                        |                             |            |
|                                       |                                                                         |                                        |                             |            |
|                                       |                                                                         |                                        |                             |            |
|                                       | + Kopieren                                                              |                                        | 9 Objekte                   |            |
|                                       |                                                                         |                                        |                             |            |
| icken Sie auf den                     | kleinen Pfeil 🕨 links nebe                                              | n <b>Vertrauen</b>                     |                             |            |
| 00                                    | Zscaler Inc. Root CA                                                    |                                        |                             |            |
|                                       |                                                                         |                                        |                             |            |
| Certificate                           | Inc. Root CA                                                            |                                        |                             |            |
| Root-Zert                             | ifizierungsinstanz                                                      |                                        |                             |            |
| Ablaufdat                             | um: Mittwoch, 9. Januar 2036 23:2                                       | 0:49 Mitteleuropäise                   | che                         |            |
| Winterzei                             |                                                                         |                                        | 10                          |            |
| O Dieses                              | zertinkat ist für alle Benutzer als ve                                  | ertrauenswürdig mai                    | Kiert.                      |            |
| Vertrauen                             |                                                                         |                                        |                             |            |
| Details                               |                                                                         |                                        |                             |            |
| Name des Inhabers                     | 5                                                                       |                                        |                             |            |
| Land                                  | US                                                                      |                                        |                             |            |
| Rundeclane                            | California                                                              |                                        |                             |            |
| bunuesiant                            | t Supporte                                                              |                                        |                             |            |
| Or                                    |                                                                         |                                        |                             |            |
| Firma                                 | i zscaler inc.                                                          |                                        |                             |            |
| Organisationseinhei                   | zscaler.net                                                             |                                        |                             |            |

Swisscom (Schweiz) AG

Allgemeiner Name Zscaler Inc. Root CA E-Mail-Adresse support@zscaler.com

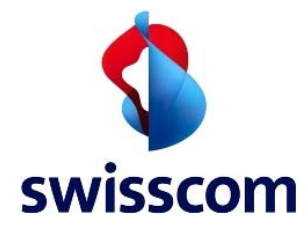

## Klicken Sie auf Eigene Einstellungen...

| 000         | Zscal                                                                                             | er Inc. Root CA                                                 |                                |
|-------------|---------------------------------------------------------------------------------------------------|-----------------------------------------------------------------|--------------------------------|
| Certificate | Zscaler Inc. Root CA<br>Root-Zertifizierungsinsta<br>Ablaufdatum: Mittwoch, 9<br>Winterzeit       | nz<br>9. Januar 2036 23:20:49 Mitte                             | leuropäische                   |
|             | O Dieses Zertifikat ist für                                                                       | alle Benutzer als vertrauensw                                   | /ürdig markiert.               |
| 🔻 Vertrauen |                                                                                                   |                                                                 |                                |
| Bei Verwe   | endung dieses Zertifikats: 🤇                                                                      | Eigene Einstellungen ve                                         | $\mathbf{D}$                   |
| Se          | cure Sockets Layer (SSL)                                                                          | Kein Wert festgelegt                                            |                                |
|             | S/MIME (Secure Mail)                                                                              | Kein Wert festgelegt                                            |                                |
| EAP (Ex     | tensible Authentication)                                                                          | Kein Wert festgelegt                                            |                                |
|             | IP Security (IPsec)                                                                               | Kein Wert festgelegt                                            |                                |
|             | iChat-Sicherheit                                                                                  | Kein Wert festaeleat :                                          | 5                              |
| Nählen Sie  | Immer vertrauen                                                                                   |                                                                 |                                |
| 00          | Zscal                                                                                             | er Inc. Root CA                                                 |                                |
| Hert 🌔      | Root-Zertifizierungsinsta<br>Ablaufdatum: Mittwoch, G<br>Winterzeit<br>O Dieses Zertifikat ist ft | nz<br>9. Januar 2036 23:20:49 Mitte<br>System-Standards verwend | leuronäische<br>en<br>arkiert. |
| ▼ Vertrauen | <                                                                                                 | Immer vertrauen                                                 |                                |
| Bei Verwe   | ndung dieses Zertifikats:                                                                         | Nie vertrauen<br>/ Eigene Einstellungen verwe                   | nden                           |
|             |                                                                                                   |                                                                 |                                |
| Se          | cure Sockets Layer (SSL)                                                                          | Kein Wert festgelegt                                            |                                |
|             | S/MIME (Secure Mail)                                                                              | Kein Wert festgelegt                                            |                                |
| EAP (Ext    | tensible Authentication)                                                                          | Kein Wert festgelegt                                            |                                |
|             | IP Security (IPsec)                                                                               | Kein Wert festgelegt                                            | 5                              |
|             | iChat-Sicherheit                                                                                  | Kein Wert festaeleat                                            |                                |
| chliessen   | Sie das Fenster mit                                                                               | dem roten Button 🦲                                              |                                |
| 0 0         | Zscal                                                                                             | er Inc. Root CA                                                 |                                |
| Certificate | Zscaler Inc. Root CA<br>Root-Zertifizierungsinsta<br>Ablaufdatum: Mittwoch, 9<br>Winterzeit       | nz<br>). Januar 2036 23:20:49 Mitte                             | leuropäische                   |
| - Mantanana | O Dieses Zertifikat ist für                                                                       | alle Benutzer als vertrauensw                                   | ürdig markiert.                |
|             |                                                                                                   |                                                                 |                                |
| Bei Verwe   | ndung dieses Zertifikats:                                                                         | Immer vertrauen 🗧                                               |                                |
| Sec         | cure Sockets Layer (SSL)                                                                          | Immer vertrauen \$                                              | 0                              |
|             | S/MIME (Secure Mail)                                                                              | Immer vertrauen \$                                              |                                |
| EAP (Ext    | tensible Authentication)                                                                          | Immer vertrauen \$                                              |                                |
|             | IP Security (IPsec)                                                                               | Immer vertrauen \$                                              |                                |
|             | iChat_Sicharhait                                                                                  | Immer vertrauen 4                                               |                                |

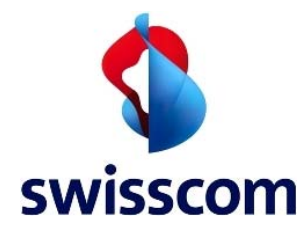

Geben Sie erneut Ihr Systempasswort ein und klcken Sie auf Einstellungen aktualisieren

| Nam<br>Kennwo                                                                                                    | ne: Mustermann<br>rt: ••••••                                                                                                    |                                                                                                    |                                                                                                    |                                                                                                    |
|----------------------------------------------------------------------------------------------------|----------------------------------------------------------------------------------------------------|----------------------------------------------------------------------------------------------------|----------------------------------------------------------------------------------------------------|----------------------------------------------------------------------------------------------------|
|                                                                                                    | Abbrechen                                                                                                    | ingen aktualisie                                                                                                    | eren                                                                                                    |                                                                                                    |
| cken Sie erneut<br>• •<br>Klicken Sie hier, um                                                                                  | auf den 🛨 Button<br>Sc<br>den Schutz des Schlüsselbunds "System"                                                                                                    | hlüsselbundver<br>" aufzuheben                                                                                      | rwaltung                                                                                                    | Q                                                                                                    |
| Schlüsselhunde                                                                                                    | and the second second                                                                                                    | and a stand of the                                                                                                  |                                                                                                    |                                                                                                    |
| Anmeldung<br>Microertificates                                                                                                   | -                                                                                                    |                                                                                                    |                                                                                                    |                                                                                                    |
| Microertificates                                                                                                    |                                                                                                    |                                                                                                    |                                                                                                    |                                                                                                    |
| Microertificates                                                                                                    |                                                                                                    |                                                                                                    |                                                                                                    |                                                                                                    |
| Microertificates System System-Roots                                                                                            | Name                                                                                                    | Art                                                                                                    | Verfällt                                                                                                    | Schlüsselbu                                                                                           |
| Microertificates System System-Roots                                                                                            | Name                                                                                                    | Art<br>Zertifikat                                                                                                   | Verfallt<br>14.02.2015 22:19:19                                                                                                    | Schlüsselbu<br>System                                                                                 |
| Microertificates System System-Roots                                                                                            | Name                                                                                                    | Art<br>Zertifikat<br>Zertifikat                                                                                     | Verfällt<br>14.02.2015 22:19:19<br>14.02.2016 19:56:35                                                                                                    | Schlüsselbu<br>System<br>System                                                                       |
| Micro…ertificates<br>System<br>System-Roots                                                                                     | Name<br>Apple Codetification Authority<br>Apple Worldification Authority<br>Com.apple.kerberos.kdc                                                                                                    | Art<br>Zertifikat<br>Zertifikat<br>Zertifikat                                                                       | Verfällt<br>14.02.2015 22:19:19<br>14.02.2016 19:56:35<br>03.12.2030 21:26:24                                                                                                    | Schlüsselbu<br>System<br>System<br>System                                                             |
| Micro…ertificates System System-Roots Kategorie                                                                                 | Name<br>Apple Codetification Authority<br>Apple Worldification Authority<br>Com.apple.kerberos.kdc<br>com.apple.kerberos.kdc                                                                                                    | Art<br>Zertifikat<br>Zertifikat<br>Zertifikat<br>Zertifikat                                                         | Verfällt<br>14.02.2015 22:19:19<br>14.02.2016 19:56:35<br>03.12.2030 21:26:24<br>18.04.2033 01:59:23                                                                                                    | Schlüsselbu<br>System<br>System<br>System<br>System                                                   |
| Micro…ertificates System System-Roots Kategorie Alle Objekte                                                                    | Name Apple Codetification Authority Apple Worldification Authority Com.apple.kerberos.kdc Com.apple.kerberos.kdc Com.apple.systemdefault                                                                                                    | Art<br>Zertifikat<br>Zertifikat<br>Zertifikat<br>Zertifikat<br>Zertifikat                                           | Verfällt<br>14.02.2015 22:19:19<br>14.02.2016 19:56:35<br>03.12.2030 21:26:24<br>18.04.2033 01:59:23<br>03.12.2030 21:26:24                                                                                             | Schlüsselbu<br>System<br>System<br>System<br>System<br>System                                         |
| Microertificates System System-Roots Kategorie Alle Objekte Kennwörter                                                          | Name           Image: Apple Codetification Authority           Apple Worldification Authority           Image: Com.apple.kerberos.kdc           Image: Com.apple.kerberos.kdc           Image: Com.apple.systemdefault           Image: Com.apple.systemdefault                                                                                                    | Art<br>Zertifikat<br>Zertifikat<br>Zertifikat<br>Zertifikat<br>Zertifikat                                           | Verfällt<br>14.02.2015 22:19:19<br>14.02.2016 19:56:35<br>03.12.2030 21:26:24<br>18.04.2033 01:59:23<br>03.12.2030 21:26:24<br>18.04.2033 01:59:23                                                                      | Schlüsselbu<br>System<br>System<br>System<br>System<br>System<br>System                               |
| Microertificates System System-Roots Kategorie Alle Objekte Kennwörter Sichere Notizen                                          | Name           Image: Apple Codetification Authority           Apple Worldification Authority           Image: Com.apple.kerberos.kdc           Image: Com.apple.kerberos.kdc           Image: Com.apple.systemdefault           Image: Com.apple.systemdefault                                                                                                    | Art<br>Zertifikat<br>Zertifikat<br>Zertifikat<br>Zertifikat<br>Zertifikat<br>Zertifikat                             | Verfällt<br>14.02.2015 22:19:19<br>14.02.2016 19:56:35<br>03.12.2030 21:26:24<br>18.04.2033 01:59:23<br>03.12.2030 21:26:24<br>18.04.2033 01:59:23<br>29.04.2036 20:09:17                                               | Schlüsselbu<br>System<br>System<br>System<br>System<br>System<br>System<br>System                     |
| Microertificates System System-Roots Kategorie Alle Objekte Kennwörter Sichere Notizen Meine Zertifikate                        | Name           Image: Apple Codetification Authority           Image: Apple Worldification Authority           Image: Com.apple.kerberos.kdc           Image: Com.apple.kerberos.kdc           Image: Com.apple.systemdefault           Image: Com.apple.systemdefault           Image: Com.apple.syst | Art<br>Zertifikat<br>Zertifikat<br>Zertifikat<br>Zertifikat<br>Zertifikat<br>Zertifikat<br>Zertifikat               | Verfällt<br>14.02.2015 22:19:19<br>14.02.2016 19:56:35<br>03.12.2030 21:26:24<br>18.04.2033 01:59:23<br>03.12.2030 21:26:24<br>18.04.2033 01:59:23<br>29.04.2036 20:09:17<br>14.01.2015 23:02:56                        | Schlüsselbu<br>System<br>System<br>System<br>System<br>System<br>System<br>System<br>System           |
| Microertificates System System-Roots Kategorie Alle Objekte Kennwörter Sichere Notizen Meine Zertifikate Schlücerl              | Name           Image: Apple Codetification Authority           Apple Worldification Authority           Image: Com.apple.kerberos.kdc           Image: Com.apple.kerberos.kdc           Image: Com.apple.systemdefault           Image: Com.apple.systemdefault           Image: Com.apple.systemdefau | Art<br>Zertifikat<br>Zertifikat<br>Zertifikat<br>Zertifikat<br>Zertifikat<br>Zertifikat<br>Zertifikat<br>Zertifikat | Verfällt<br>14.02.2015 22:19:19<br>14.02.2016 19:56:35<br>03.12.2030 21:26:24<br>18.04.2033 01:59:23<br>03.12.2030 21:26:24<br>18.04.2033 01:59:23<br>29.04.2036 20:09:17<br>14.01.2015 23:02:56<br>09.01.2036 23:20:49 | Schlüsselbu<br>System<br>System<br>System<br>System<br>System<br>System<br>System<br>System<br>System |
| Microertificates System System-Roots Kategorie Alle Objekte Kennwörter Sichere Notizen Meine Zertifikate Schlüssel Zertifikate  | Name         Image: Apple Codetification Authority         Apple Worldification Authority         Image: Com.apple.kerberos.kdc         Image: Com.apple.kerberos.kdc         Image: Com.apple.systemdefault         Image: Com.apple.systemdefault         Image: Com.appl                                   | Art<br>Zertifikat<br>Zertifikat<br>Zertifikat<br>Zertifikat<br>Zertifikat<br>Zertifikat<br>Zertifikat<br>Zertifikat | Verfällt<br>14.02.2015 22:19:19<br>14.02.2016 19:56:35<br>03.12.2030 21:26:24<br>18.04.2033 01:59:23<br>03.12.2030 21:26:24<br>18.04.2033 01:59:23<br>29.04.2036 20:09:17<br>14.01.2015 23:02:56<br>09.01.2036 23:20:49 | Schlüsselbu<br>System<br>System<br>System<br>System<br>System<br>System<br>System<br>System           |
| Micro…ertificates System System-Roots Kategorie Alle Objekte Kennwörter Sichere Notizen Meine Zertifikate Schlüssel Zertifikate | Name         Image: Apple Codetification Authority         Apple Worldification Authority         Image: Com.apple.kerberos.kdc         Image: Com.apple.kerberos.kdc         Image: Com.apple.kerberos.kdc         Image: Com.apple.systemdefault         Image: Com.apple.systemdefault         Image: Com.apple                                   | Art<br>Zertifikat<br>Zertifikat<br>Zertifikat<br>Zertifikat<br>Zertifikat<br>Zertifikat<br>Zertifikat<br>Zertifikat | Verfällt<br>14.02.2015 22:19:19<br>14.02.2016 19:56:35<br>03.12.2030 21:26:24<br>18.04.2033 01:59:23<br>03.12.2030 21:26:24<br>18.04.2033 01:59:23<br>29.04.2036 20:09:17<br>14.01.2015 23:02:56<br>09.01.2036 23:20:49 | Schlüsselbu<br>System<br>System<br>System<br>System<br>System<br>System<br>System<br>System           |
| Microertificates System System-Roots Kategorie Alle Objekte Kennwörter Sichere Notizen Meine Zertifikate Schlüssel Zertifikate  | Name         Image: Apple Codetification Authority         Apple Worldification Authority         Image: Com.apple.kerberos.kdc         Image: Com.apple.kerberos.kdc         Image: Com.apple.systemdefault         Image: Com.apple.systemdefault         Image: Com.appl                                   | Art<br>Zertifikat<br>Zertifikat<br>Zertifikat<br>Zertifikat<br>Zertifikat<br>Zertifikat<br>Zertifikat               | Verfällt<br>14.02.2015 22:19:19<br>14.02.2016 19:56:35<br>03.12.2030 21:26:24<br>18.04.2033 01:59:23<br>03.12.2030 21:26:24<br>18.04.2033 01:59:23<br>29.04.2036 20:09:17<br>14.01.2015 23:02:56<br>09.01.2036 23:20:49 | Schlüsselbu<br>System<br>System<br>System<br>System<br>System<br>System<br>System<br>System           |
| Microertificates System System-Roots Kategorie Alle Objekte Kennwörter Sichere Notizen Meine Zertifikate Schlüssel Zertifikate  | Name         Image: Apple Codetification Authority         Image: Apple Worldification Authority         Image: Com.apple.kerberos.kdc         Image: Com.apple.kerberos.kdc         Image: Com.apple.systemdefault         Image: Com.apple.systemdefault         Image: C                                   | Art<br>Zertifikat<br>Zertifikat<br>Zertifikat<br>Zertifikat<br>Zertifikat<br>Zertifikat<br>Zertifikat<br>Zertifikat | Verfallt<br>14.02.2015 22:19:19<br>14.02.2016 19:56:35<br>03.12.2030 21:26:24<br>18.04.2033 01:59:23<br>03.12.2030 21:26:24<br>18.04.2033 01:59:23<br>29.04.2036 20:09:17<br>14.01.2015 23:02:56<br>09.01.2036 23:20:49 | Schlüsselbu<br>System<br>System<br>System<br>System<br>System<br>System<br>System                     |
| Microertificates System System-Roots Kategorie Alle Objekte Kennwörter Sichere Notizen Meine Zertifikate Schlüssel Zertifikate  | Name         Image: Apple Codetification Authority         Image: Apple Worldification Authority         Image: Com.apple.kerberos.kdc         Image: Com.apple.kerberos.kdc         Image: Com.apple.systemdefault         Image: Com.apple.systemdefault         Image: C                                   | Art<br>Zertifikat<br>Zertifikat<br>Zertifikat<br>Zertifikat<br>Zertifikat<br>Zertifikat<br>Zertifikat               | Verfallt<br>14.02.2015 22:19:19<br>14.02.2016 19:56:35<br>03.12.2030 21:26:24<br>18.04.2033 01:59:23<br>03.12.2030 21:26:24<br>18.04.2033 01:59:23<br>29.04.2036 20:09:17<br>14.01.2015 23:02:56<br>09.01.2036 23:20:49 | Schlüsselbu<br>System<br>System<br>System<br>System<br>System<br>System<br>System<br>System           |
| Micro…ertificates System System-Roots Kategorie Alle Objekte Kennwörter Sichere Notizen Meine Zertifikate Schlüssel Zertifikate | Name         Image: Apple Codetification Authority         Image: Apple Worldification Authority         Image: Com.apple.kerberos.kdc         Image: Com.apple.kerberos.kdc         Image: Com.apple.systemdefault         Image: Com.apple.systemdefault         Image: C                                   | Art<br>Zertifikat<br>Zertifikat<br>Zertifikat<br>Zertifikat<br>Zertifikat<br>Zertifikat<br>Zertifikat               | Verfällt<br>14.02.2015 22:19:19<br>14.02.2016 19:56:35<br>03.12.2030 21:26:24<br>18.04.2033 01:59:23<br>03.12.2030 21:26:24<br>18.04.2033 01:59:23<br>29.04.2036 20:09:17<br>14.01.2015 23:02:56<br>09.01.2036 23:20:49 | Schlüsselbu<br>System<br>System<br>System<br>System<br>System<br>System<br>System<br>System           |

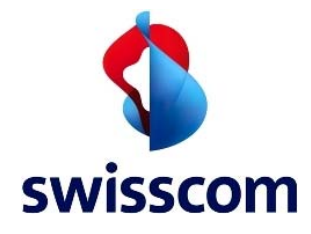

Wählen Sie nun das zweite Zertifikat(**ZscalerRootCertificate-New.crt**.. Wählen Sie erneut **System** als Ziel-Schüsselbund und klicken Sie auf **Öffnen** 

| <ul> <li>Schreibtisch</li> <li>Dokumente</li> <li>Downloads</li> <li>Filme</li> <li>Musik</li> <li>Bilder</li> <li>Geräfte</li> <li>crt</li> <li>Crt</li> <li>Zul. geöffnet 26. Juni 2013 23:4</li> </ul> | FAVORITEN                                                                                                    | ong | ZscalerRootCertificate-Current.crt<br>ZscalerRootCertificate-New.crt | E                                | ertificate                                                                      |
|----------------------------------------------------------------------------------------------------|----------------------------------------------------------------------------------------------------|-----|----------------------------------------------------------------------|----------------------------------|---------------------------------------------------------------------------------|
| GERÄTE Crt Zul. geöffnet 26. Juni 2013 23:4                                                                                                    | <ul> <li>Schreibtisch</li> <li>Dokumente</li> <li>Downloads</li> <li>Filme</li> <li>Musik</li> <li>Bilder</li> </ul> | x2  |                                                                      | Name<br>Art<br>Größe<br>Erstellt | ZscalerRootCertifica<br>te-New.crt<br>Zertifikat<br>2 KB<br>26. Juni 2013 23:45 |
| - crimer                                                                                                    | GERĂTE                                                                                                    | crt |                                                                      | Geandert<br>Zul. geöffnet        | 26. Juni 2013 23:45<br>26. Juni 2013 23:45                                      |

Geben Sie erneut Ihr Systempasswort ein und klicken Sie auf Schlüsselbund ändern

| Name: Mustermann |  |
|------------------|--|
| Kennwort:        |  |

#### Klicken Sie auf Immer vertrauen

| Möchten Sie, dass Ihr Computer ab sofort den von "Zscaler Root<br>CA" signierten Zertifikaten vertraut?                                                                                                    |
|----------------------------------------------------------------------------------------------------|
| Dieses Zertifikat wird für alle Benutzer dieses Computers als<br>vertrauenswürdig markiert. Wenn Sie das später ändern möchten, öffnen Sie<br>das Zertifikat in der "Schlüsselbundverwaltung" und bearbeiten Sie seine<br>Vertrauenseinstellungen. |
| Root CA                                                                                                    |
|                                                                                                    |
| Zscaler Root CA                                                                                                    |
| Root-Zertifizierungsinstanz                                                                                                    |
| Ablaufdatum: Freitag, 9. November 2040 16:44:19 Mitteleuropäische<br>Winterzeit                                                                                                    |
| ODieses Root-Zertifikat ist nicht vertrauenswürdig.                                                                                                    |
| n                                                                                                    |
|                                                                                                    |
|                                                                                                    |

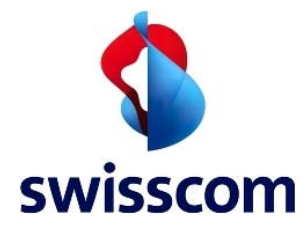

Geben Sie erneut Ihr System-Passwort ein und klicken Sie auf Einstellungen aktualisieren

| Abbrechen       Einstellungen aktualisieren         oppelklicken Sie auf das soeben importierte Zertifikat (Zscaler Root CA)         Schlüsselbundverwaltung         Klicken Sie hier, um den Schutz des Schlüsselbunds "System" aufzuheben         Schlüsselbunde         Anmeldung         Microertificates         Microertificates         System         System         System         System         System         Marcoertificates         Apple Codetification Authority Zertifikat         Apple Codetification Authority Zertifikat         Apple Worldification Authority Zertifikat         Apple Worldification Authority Zertifikat         Sichere Notizen         Meine Zertifikate         Schlüssel         Schlüssel         Schlüssel         Schlüssel         Schlüssel         Schlüssel         Schlüssel         Schlüssel         Sichere Notizen         Meine Zertifikate         Schlüssel         Schlüssel         Schlüssel         Schlüssel         Schlüssel         Schlüssel         Schlüssel         Schlüssel                                                                                                    | Abbrechen       Einstellungen aktualisieren         oppelklicken Sie auf das soeben importierte Zertifikat (Zscaler Root CA)<br>Schlüsselbundverwaltung         o       Schlüsselbundverwaltung         o       Schlüsselbunds         Klicken Sie hier, um den Schutz des Schlüsselbunds "System" aufzuheben       O         Schlüsselbunde       Schlüsselbunde         Microertificates       Microertificates         Microertificates       Dieses Zertifikat ist für alle Benutzer als vertrauenswürdig markiert.         Name       Ant         Verfallt       Schlüsselbund         System       Apple Codetification Authority Zertifikat         Alle Objekte       Apple Codetification Authority Zertifikat         Alle Objekte       Software Signing         Meine Zertifikate       System         Software Signing       Zertifikat         Schlüssel       Software Signing         Zocaler Root CA       Zertifikat         Meine Zertifikate       System         Software Signing       Zertifikat         Software Signing       Zertifikat         Software Signing       Zertifikat         Software Signing       Zertifikat         Software Signing       Zertifikat         Scaler Root CA       Zertifikat                                                                                                    | Abbrechen Einstellun<br>das soeben importierte<br>Sc<br>Schutz des Schlüsselbunds "System"<br>Zscaler Root CA<br>Root-Zertifizierungsins<br>Ablaufdatum: Freitag, S<br>O Dieses Zertifikat ist f                                                                                                    | ngen aktualisien<br>Zertifikat (a<br>hlüsselbundven<br>aufzuheben<br>tanz<br>9. November 2040<br>ür alle Benutzer a                                                                                                    | Zscaler Root CA)<br>rwaltung<br>0 16:44:19 Mitteleuropäische Wi                                                                                                    | nterzeit                                                                                                    |
|----------------------------------------------------------------------------------------------------|----------------------------------------------------------------------------------------------------|----------------------------------------------------------------------------------------------------|----------------------------------------------------------------------------------------------------|----------------------------------------------------------------------------------------------------|----------------------------------------------------------------------------------------------------|
| Soppelklicken Sie auf das soeben importierte Zertifikat (Zscaler Root CA)         Schlüsselbundverwaltung       Schlüsselbunds "System" aufzuheben         Schlüsselbunde       Anmeldung         Microertificates       Root-Zertifizierungsinstanz         Microertificates       Dieses Zertifikat ist für alle Benutzer als vertrauenswürdig markiert.         System       Dieses Zertifikat ist für alle Benutzer als vertrauenswürdig markiert.         Name       Art       Verfallt         Apple Codetification Authority       Zertifikat       14.02.2015 22:19:19       System         Apple Codetification Authority       Zertifikat       14.02.2016 19:56:35       System         Alle Objekte       Com.apple.kerberos.kdc       Zertifikat       03.12.2030 21:26:24       System         Com.apple.systemdefault       Zertifikat       03.12.2030 21:26:24       System         Com.apple.systemdefault       Zertifikat       03.12.2030 21:26:24       System         Schlüssel       Software Signing       Zertifikat       14.04.2033 01:59:23       System         Dashboard Advisory       Zertifikat       18.04.2036 20:09:17       System         Software Signing       Zertifikat       09.01.2036 23:20:49       System         Software Signing       Zertifikat       09.01.2036 23:20:49                                                                                                    | Schlüsselbunde   Anmeldung   Microertificates   Microertificates   System   System   System   System   System   System   System   Sight   Anneldung   Microertificates   Microertificates   Microertificates   System   System   System   Sight   Zertifikat   Microertificates   Microertificates   System   Sight   Zertifikat   System   System   System   System   System   System   System   System   System   System   System   System   System   System   System   System   System   System   Sichere Notizen   Meine Zertifikate   Software Signing   Zertifikat   Software Signing   Zertifikat   Opl.2036 23:20:49   System   Software Signing   Zertifikat   Opl.2036 23:20:49   System   Software Signing   Zertifikat   Opl.2036 23:20:49   System   Software Signing   Zertifikat   Opl.2036 23:20:49   System   Software Signing   Zertifikat                                                                                                    | das soeben importierte<br>Schutz des Schlüsselbunds "System"<br>Zscaler Root CA<br>Root-Zertifizierungsins<br>Ablaufdatum: Freitag, S<br>O Dieses Zertifikat ist f                                                                                                    | Zertifikat (2<br>hlüsselbundver<br>aufzuheben<br>tanz<br>9. November 2040<br>ür alle Benutzer a                                                                                                    | Zscaler Root CA)<br>rwaltung<br>0 16:44:19 Mitteleuropäische Wi<br>Ils vertrauenswürdig markiert.                                                                                                    | Q                                                                                                    |
| Schlusselbundverwaltung         Klicken Sie hier, um den Schutz des Schlüsselbunds "System" aufzuheben         Schlüsselbunde         Anmeldung         Microertificates         Microertificates         Microertificates         System         System         System         System         System         System         Mane       Art       Verfallt       Schlüssel         Mane       Art       Verfallt       Schlüssel         System       Apple Codetification Authority       Zertifikat       14.02.2015 22:19:19       System         Apple Worldification Authority       Zertifikat       14.02.2016 19:56:35       System         Alle Objekte       Com.apple.kerberos.kdc       Zertifikat       03.12.2030 21:26:24       System         Sichere Notizen       Dashboard Advisory       Zertifikat       18.04.2033 01:59:23       System         Software Signing       Zertifikat       18.04.2036 20:09:17       System         Software Signing       Zertifikat       09.01.2036 23:20:49       System         Software Signing       Zertifikat       09.01.2036 23:20:49       System         Software Signing       Zertifikat       09.01.2036 23:20:4                                                                                                    | Schlusselbundverwältung         Klicken Sie hier, um den Schutz des Schlüsselbunds "System" aufzuheben         Schlüsselbunde         Anmeldung         Microertificates         Microertificates         System         System         System         System         System         System         System         System         Apple Codetification Authority Zertifikat         Apple Worldification Authority Zertifikat         Apple Worldification Authority Zertifikat         Alle Objekte         Kennwörter         Sichere Notizen         Meine Zertifikate         Schlüssel         Zertifikate         Zertifikate         Zertifikate                                                                                                    | Schutz des Schlüsselbunds "System"<br>Centificate<br>Contificate<br>Centificate<br>Contificate<br>Centificate<br>Contification<br>Centificate<br>Contification<br>Centification<br>Centificatio                                                                                                    | aufzuheben<br>tanz<br>0. November 2040<br>ür alle Benutzer a                                                                                                    | ) 16:44:19 Mitteleuropäische Wi<br>Ils vertrauenswürdig markiert.                                                                                                    | nterzeit                                                                                                    |
| Klicken Sie hier, um den Schutz des Schlüsselbunds "System" aufzuheben         Schlüsselbunde       Zscaler Root CA         Microertificates       Microertificates         Microertificates       Dieses Zertifikat ist für alle Benutzer als vertrauenswürdig markiert.         System       Dieses Zertifikat ist für alle Benutzer als vertrauenswürdig markiert.         System       Apple Codetification Authority       Zertifikat         Apple Worldification Authority       Zertifikat       14.02.2015 22:19:19       System         Apple Worldification Authority       Zertifikat       14.02.2016 19:56:35       System         Apple Worldification Authority       Zertifikat       03.12.2030 21:26:24       System         Alle Objekte       com.apple.kerberos.kdc       Zertifikat       03.12.2030 21:26:24       System         Com.apple.systemdefault       Zertifikat       03.12.2030 21:26:24       System         Com.apple.kerberos.kdc       Zertifikat       03.12.2030 21:26:24       System         Schlüssel       Software Signing       Zertifikat       03.12.2030 21:26:24       System         Schere Notizen       Dashboard Advisory       Zertifikat       03.12.2030 21:26:24       System         Software Signing       Zertifikat       18.04.2033 01:59:23       System         <                                                                                                    | Klicken Sie hier, um den Schutz des Schlüsselbunds "System" aufzuheben         Schlüsselbunde         Anmeldung         Microertificates         Microertificates         System         System         System         System         System         System         System         System         Annel dung         Apple Codetification Authority         Zertifikat         14.02.2015 22:19:19         System         Apple Codetification Authority         Zertifikat         14.02.2016 19:56:35         System         Sopie         Sichere Notizen         Meine Zertifikate         Software Signing         Zertifikat         Schlüssel         Zertifikate         Zertifikate         Zertifikate                                                                                                    | Certificate<br>Certificate<br>Control CA<br>Root-Zertifizierungsins<br>Ablaufdatum: Freitag, S<br>O Dieses Zertifikat ist f                                                                                                    | aufzuheben<br>tanz<br>9. November 2040<br>ür alle Benutzer a                                                                                                    | ) 16:44:19 Mitteleuropäische Wi<br>Is vertrauenswürdig markiert.                                                                                                    | nterzeit                                                                                                    |
| Schlüsselbunde         Anmeldung       Zscaler Root CA         Microertificates       Microertificates         Microertificates       Dieses Zertifikat ist für alle Benutzer als vertrauenswürdig markiert.         System       Dieses Zertifikat ist für alle Benutzer als vertrauenswürdig markiert.         Mame       Art       Verfallt       Schlüssel         Mame       Art       Verfallt       Schlüssel         Apple Codetification Authority       Zertifikat       14.02.2015 22:19:19       System         Apple Worldification Authority       Zertifikat       14.02.2030 21:26:24       System         Alle Objekte       Com.apple.kerberos.kdc       Zertifikat       03.12.2030 21:26:24       System         Com.apple.systemdefault       Zertifikat       03.12.2030 21:26:24       System         Com.apple.systemdefault       Zertifikat       03.12.2030 21:26:24       System         Com.apple.systemdefault       Zertifikat       03.12.2030 21:26:24       System         Sichere Notizen       Dashboard Advisory       Zertifikat       18.04.2033 01:59:23       System         Software Signing       Zertifikat       14.01.2015 23:02:56       System         Software Signing       Zertifikat       09.01.2036 23:20:49       System                                                                                                    | Schlüsselbunde       Zscaler Root CA         Microertificates       Microertificates         Microertificates       Microertificates         System       Dieses Zertifikat ist für alle Benutzer als vertrauenswürdig markiert.         System       Art       Verfallt         System       Apple Codetification Authority       Zertifikat         Apple Worldification Authority       Zertifikat       14.02.2015 22:19:19         System       Apple Worldification Authority       Zertifikat         Manue       Art       Verfallt       Schlüssell         Apple Worldification Authority       Zertifikat       14.02.2015 22:19:19       System         Apple Worldification Authority       Zertifikat       14.02.2016 19:56:35       System         Com.apple.kerberos.kdc       Zertifikat       03.12.2030 21:26:24       System         Com.apple.kerberos.kdc       Zertifikat       03.12.2030 21:26:24       System         Com.apple.systemdefault       Zertifikat       18.04.2033 01:59:23       System         Com.apple.systemdefault       Zertifikat       18.04.2033 01:59:23       System         Dashboard Advisory       Zertifikat       14.01.2015 23:02:56       System         Schlüssel       Software Signing       Zertifikat                                                                                                    | Certificate<br>Continue<br>Continue<br>Con | tanz<br>3. November 2040<br>ür alle Benutzer a                                                                                                    | ) 16:44:19 Mitteleuropäische Wi<br>Is vertrauenswürdig markiert.                                                                                                    | nterzeit                                                                                                    |
| Anneldung       Zscaler Root CA         Microertificates       Microertificates         Microertificates       Dieses Zertifikat ist für alle Benutzer als vertrauenswürdig markiert.         System       Dieses Zertifikat ist für alle Benutzer als vertrauenswürdig markiert.         Microertificates       Art         Verfallt       Schlüssel         Microertificates       Art         Verfallt       Schlüssel         Maple Codetification Authority       Zertifikat         Apple Codetification Authority       Zertifikat         Apple Worldification Authority       Zertifikat         Alle Objekte       Com.apple.kerberos.kdc       Zertifikat         Maine Zertifikat       18.04.2030 21:26:24       System         Dashboard Advisory       Zertifikat       03.12.2030 21:26:24       System         Com.apple.kerberos.kdc       Zertifikat       03.12.2030 21:26:24       System         Alle Objekte       Com.apple.systemdefault       Zertifikat       03.12.2030 21:26:24       System         Dashboard Advisory       Zertifikat       18.04.2033 01:59:23       System         Dashboard Advisory       Zertifikat       18.04.2036 20:09:17       System         Software Signing       Zertifikat       09.01.2036 23:20:49                                                                                                    | Control       Zscaler Root CA         Microertificates       Microertificates         Microertificates       Microertificates         System       Dieses Zertifikat ist für alle Benutzer als vertrauenswürdig markiert.         System       Ant         Verfallt       Schlüssell         Apple Codetification Authority       Zertifikat         Apple Worldification Authority       Zertifikat         Alle Objekte       Com.apple.kerberos.kdc       Zertifikat         Com.apple.kerberos.kdc       Zertifikat       18.04.2033 01:59:23       System         Sichere Notizen       Com.apple.systemdefault       Zertifikat       18.04.2033 01:59:23       System         Schlüssel       Software Signing       Zertifikat       14.01.2015 23:02:56       System         Sichere Notizen       Software Signing       Zertifikat       0.01.2036 23:20:49       System         Schlüssel       Zscaler Inc. Root CA       Zertifikat       0.01.2036 23:20:49       System         Zertifikate       Software Signing       Zertifikat       0.01.2036 23:20:49       System                                                                                                    | Certificate<br>Continue<br>Continue<br>Con | tanz<br>9. November 2040<br>ür alle Benutzer a                                                                                                    | ) 16:44:19 Mitteleuropäische Wi<br>Is vertrauenswürdig markiert.                                                                                                    | nterzeit                                                                                                    |
| <ul> <li>Mitcroung</li> <li>Mitcroertificates</li> <li>Microertificates</li> <li>Microertificates</li> <li>Microertificates</li> <li>System</li> <li>System</li> <li>System-Roots</li> <li>Name</li> <li>Art</li> <li>Verfallt</li> <li>Schlüssel</li> <li>Apple Codetification Authority</li> <li>Apple Codetification Authority</li> <li>Zertifikat</li> <li>Apple Codetification Authority</li> <li>Zertifikat</li> <li>Apple Worldification Authority</li> <li>Zertifikat</li> <li>Apple Worldification Authority</li> <li>Zertifikat</li> <li>Apple Vorldification Authority</li> <li>Zertifikat</li> <li>Schlüssel</li> <li>Schlüssel</li> </ul>                                                                                                    | <ul> <li>Mircelarig</li> <li>Mirceertificates</li> <li>Microertificates</li> <li>Microertificates</li> <li>Microertificates</li> <li>Microertificates</li> <li>System</li> <li>System</li> <li>System-Roots</li> <li>Name</li> <li>Art</li> <li>Verfallt</li> <li>Schlüssel</li> <li>Apple Codetification Authority</li> <li>Zertifikat</li> <li>Manopele Verdelaut</li> <li>Zertifikat</li> <li>Software Signing</li> <li>Zertifikat</li> <li>Verfalt</li> <li>Verfalt</li> <li>Schlüssel</li> <li>Software Signing</li> <li>Zertifikat</li> <li>Verfalt</li> <li>Name</li> <li>Art</li> <li>Verfalt</li> <li>Verfalt</li> <li>Schlüssel</li> <li>Software Signing</li> <li>Zertifikat</li> <li>Verfalt</li> <li>Verfalt</li> <li>Verfalt</li> <li>Software Signing</li> <li>Zertifikat</li> <li>Verfalt</li> <li>Verfalt</li> <li>Verfalt</li> <li>Software Signing</li> <li>Zertifikat</li> <li>Verfalt</li> <li>Verfalt</li> <li>Verfalt</li> <li>Verfalt</li> <li>Software Signing</li> <li>Zertifikat</li> <li>Verfalt</li> <li>Verfalt</li> <li>Verfalt</li> <li>Verfalt</li> <li>Software Signing</li> <li>Zertifikat</li> <li>Verfalt</li> <li>Verfalt</li> <li< td=""><td>Root-Zertifizierungsins<br/>Ablaufdatum: Freitag, S<br/>Dieses Zertifikat ist f</td><td>tanz<br/>9. November 2040<br/>für alle Benutzer a</td><td>) 16:44:19 Mitteleuropäische Wi<br/>Is vertrauenswürdig markiert.</td><td>nterzeit</td></li<></ul>                                                                                        | Root-Zertifizierungsins<br>Ablaufdatum: Freitag, S<br>Dieses Zertifikat ist f                                                                                                    | tanz<br>9. November 2040<br>für alle Benutzer a                                                                                                    | ) 16:44:19 Mitteleuropäische Wi<br>Is vertrauenswürdig markiert.                                                                                                    | nterzeit                                                                                                    |
| <ul> <li>Microertificates</li> <li>Microertificates</li> <li>System</li> <li>System</li> <li>System-Roots</li> <li>Apple Codetification Authority</li> <li>Apple Worldification Authority</li> <li>Apple Worldification Authority</li> <li>Com.apple.kerberos.kdc</li> <li>Zertifikat</li> <li>Alle Objekte</li> <li>Kategorie</li> <li>Alle Objekte</li> <li>Kennwörter</li> <li>Sichere Notizen</li> <li>Meine Zertifikate</li> <li>Meine Zertifikate</li> <li>Software Signing</li> <li>Schlüssel</li> <li>Zscaler Root CA</li> <li>Zertifikat</li> <li>Op.11.2040 16:44:19</li> <li>System</li> </ul>                                                                                                    | <ul> <li>Microertificates</li> <li>Microertificates</li> <li>Microertificates</li> <li>System</li> <li>System</li> <li>System-Roots</li> <li>Ame</li> <li>Art</li> <li>Verfailt</li> <li>Schlüssel</li> <li>Gom.apple.kerberos.kdc</li> <li>Zertifikat</li> <li>Mile Objekte</li> <li>Kennwörter</li> <li>Sichere Notizen</li> <li>Meine Zertifikate</li> <li>Software Signing</li> <li>Zertifikat</li> <li>Zertifikate</li> <li>Zertifikate</li> </ul>                                                                                                    | Ablaufdatum: Freitag, S<br>O Dieses Zertifikat ist f                                                                                                    | 9. November 2040<br>für alle Benutzer a                                                                                                    | ) 16:44:19 Mitteleuropäische Wi<br>Is vertrauenswürdig markiert.                                                                                                    | nterzeit                                                                                                    |
| <ul> <li>Micro…ertificates</li> <li>System</li> <li>System-Roots</li> <li>Name</li> <li>Apple Codetification Authority</li> <li>Zertifikat</li> <li>Apple Worldification Authority</li> <li>Zertifikat</li> <li>Sechlüssel</li> <li>Dieses Zertifikat</li> <li>System</li> <li>Apple Codetification Authority</li> <li>Zertifikat</li> <li>Apple Worldification Authority</li> <li>Zertifikat</li> <li>Sechlüssel</li> <li>Sichere Notizen</li> <li>Software Signing</li> <li>Schlüssel</li> <li>Zertifikat</li> <li>Objekte</li> <li>Sichere Notizen</li> <li>Software Signing</li> <li>Zertifikat</li> <li>Software Signing</li> <li>Zertifikat</li> <li>Software Signing</li> <li>Zertifikat</li> <li>Opjekte</li> <li>Software Signing</li> <li>Zertifikat</li> <li>Opjekte</li> <li>Software Signing</li> <li>Zertifikat</li> <li>Opjekte</li> <li>Software Signing</li> <li>Zertifikat</li> <li>Opjekte</li> <li>Software Signing</li> <li>Zertifikat</li> <li>Opjekte</li> <li>Software Signing</li> <li>Zertifikat</li> <li>Opjekte</li> <li>Software Signing</li> <li>Sechlüssel</li> </ul>                                                                                                    | Micro…ertificates         System         System-Roots         Anne         Apple Codetification Authority         Zertifikat         14.02.2015         22:19:19         System         23.12.2030         21.16:10:10:10:10:10:10:10:10:10:10:10:10:10:                                                                                                    | Dieses Zertifikat ist f                                                                                                    | ür alle Benutzer a                                                                                                    | ls vertrauenswürdig markiert.                                                                                                    |                                                                                                    |
| System         System-Roots       Name       Art       Verfallt       Schlüssel         System-Roots       System       Apple Codetification Authority       Zertifikat       14.02.2015 22:19:19       System         Apple Worldification Authority       Zertifikat       14.02.2016 19:56:35       System         Apple Worldification Authority       Zertifikat       03.12.2030 21:26:24       System         Sochusple.kerberos.kdc       Zertifikat       18.04.2033 01:59:23       System         Alle Objekte       Sochusple.systemdefault       Zertifikat       03.12.2030 21:26:24       System         Sichere Notizen       Software Signing       Zertifikat       18.04.2033 01:59:23       System         Software Signing       Zertifikat       18.04.2033 01:59:23       System         Software Signing       Zertifikat       14.01.2015 23:02:56       System         Software Signing       Zertifikat       09.01.2036 23:20:49       System         Schlüssel       Zscaler Inc. Root CA       Zertifikat       09.11.2040 16:44:19       System                                                                                                    | Image       Art       Verfallt       Schlüssell         System       System-Roots       Ame       Art       Verfallt       Schlüssell         Apple Codetification Authority       Zertifikat       14.02.2015 22:19:19       System         Apple Worldification Authority       Zertifikat       14.02.2016 19:56:35       System         Apple Worldification Authority       Zertifikat       03.12.2030 21:26:24       System         Com.apple.kerberos.kdc       Zertifikat       03.12.2030 21:26:24       System         Com.apple.kerberos.kdc       Zertifikat       03.12.2030 21:26:24       System         Alle Objekte       Com.apple.systemdefault       Zertifikat       03.12.2030 21:26:24       System         Com.apple.systemdefault       Zertifikat       03.12.2030 21:26:24       System         Com.apple.systemdefault       Zertifikat       03.12.2030 21:26:24       System         Com.apple.systemdefault       Zertifikat       18.04.2033 01:59:23       System         Dashboard Advisory       Zertifikat       18.04.2036 20:09:17       System         Software Signing       Zertifikat       04.01.2015 23:02:56       System         Schlüssel       Zscaler Inc. Root CA       Zertifikat       09.01.2036 23:20:49       System                                                                                                    | e 🔺                                                                                                    | Art                                                                                                    |                                                                                                    |                                                                                                    |
| System-Roots       Name       Art       Verfallt       Schlüssel         System-Roots       System-Roots       Schlüssel       Apple Codetification Authority       Zertifikat       14.02.2015 22:19:19       System         Systemore       Apple Worldification Authority       Zertifikat       14.02.2016 19:56:35       System         Source       com.apple.kerberos.kdc       Zertifikat       03.12.2030 21:26:24       System         Alle Objekte       Source       com.apple.kerberos.kdc       Zertifikat       18.04.2033 01:59:23       System         Sichere Notizen       Software Signing       Zertifikat       18.04.2033 01:59:23       System         Meine Zertifikate       Dashboard Advisory       Zertifikat       18.04.2033 01:59:23       System         Software Signing       Zertifikat       14.01.2015 23:02:56       System         Software Signing       Zertifikat       09.01.2036 23:20:49       System         Schlüssel       Zscaler Inc. Root CA       Zertifikat       09.11.2040 16:44:19       System                                                                                                    | Name       Art       Verfällt       Schlüsselt         Apple Codetification Authority       Zertifikat       14.02.2015 22:19:19       System         Apple Codetification Authority       Zertifikat       14.02.2015 22:19:19       System         Apple Worldification Authority       Zertifikat       14.02.2016 19:56:35       System         Com.apple.kerberos.kdc       Zertifikat       03.12.2030 21:26:24       System         Com.apple.kerberos.kdc       Zertifikat       03.12.2030 21:26:24       System         Com.apple.kerberos.kdc       Zertifikat       03.12.2030 21:26:24       System         Com.apple.kerberos.kdc       Zertifikat       03.12.2030 21:26:24       System         Com.apple.systemdefault       Zertifikat       03.12.2030 21:26:24       System         Com.apple.systemdefault       Zertifikat       18.04.2033 01:59:23       System         Sichere Notizen       Dashboard Advisory       Zertifikat       29.04.2036 20:09:17       System         Software Signing       Zertifikat       14.01.2015 23:02:56       System         Software Signing       Zertifikat       09.01.2036 23:20:49       System         Zertifikate       Zertifikat       09.11.2040 16:44:19       System                                                                                                    | e 🔺                                                                                                    | Art                                                                                                    |                                                                                                    |                                                                                                    |
| Kategorie       Software       System         Alle Objekte       Com.apple.kerberos.kdc       Zertifikat       14.02.2015 22:19:19       System         Alle Objekte       Software       Software       System       System       System         Sichere Notizen       Dashboard Advisory       Zertifikat       18.04.2030 21:26:24       System         Software Signing       Zertifikat       03.12.2030 21:26:24       System         Software Signing       Zertifikat       18.04.2033 01:59:23       System         Software Signing       Zertifikat       18.04.2033 01:59:23       System         Software Signing       Zertifikat       14.01.2015 23:02:56       System         Software Signing       Zertifikat       09.01.2036 23:20:49       System         Softwares       Software Signing       Zertifikat       09.11.2040 16:44:19       System                                                                                                    | Kategorie       Apple Codetification Authority       Zertifikat       14.02.2015 22:19:19       System         Kategorie       Apple Worldification Authority       Zertifikat       14.02.2016 19:56:35       System         Alle Objekte       Com.apple.kerberos.kdc       Zertifikat       03.12.2030 21:26:24       System         Alle Objekte       Com.apple.kerberos.kdc       Zertifikat       03.12.2030 21:26:24       System         Com.apple.kerberos.kdc       Zertifikat       03.12.2030 21:26:24       System         Com.apple.kerberos.kdc       Zertifikat       03.12.2030 21:26:24       System         Com.apple.kerberos.kdc       Zertifikat       03.12.2030 21:26:24       System         Com.apple.systemdefault       Zertifikat       03.12.2030 21:26:24       System         Com.apple.systemdefault       Zertifikat       18.04.2033 01:59:23       System         Dashboard Advisory       Zertifikat       18.04.2033 01:59:23       System         Software Signing       Zertifikat       14.01.2015 23:02:56       System         Schlüssel       Zscaler Inc. Root CA       Zertifikat       09.01.2036 23:20:49       System         Zscaler Root CA       Zertifikat       09.11.2040 16:44:19       System                                                                                                    | Apple Code Apple Code                                                                                                    | 79.5                                                                                                    | Verfällt                                                                                                    | Schlüsselb                                                                                                    |
| KategorieApple Worldification AuthorityZertifikat14.02.2016 19:56:35SystemKategoriecom.apple.kerberos.kdcZertifikat03.12.2030 21:26:24SystemAlle Objektecom.apple.kerberos.kdcZertifikat18.04.2033 01:59:23SystemAlle Objektecom.apple.systemdefaultZertifikat03.12.2030 21:26:24SystemSichere Notizencom.apple.systemdefaultZertifikat18.04.2033 01:59:23SystemMeine ZertifikateDashboard AdvisoryZertifikat29.04.2036 20:09:17SystemSoftware SigningZertifikat14.01.2015 23:02:56SystemSchlüsselZscaler Inc. Root CAZertifikat09.11.2040 16:44:19System                                                                                                    | Kategorie       Apple Worldification Authority       Zertifikat       14.02.2016 19:56:35       System         Kategorie       com.apple.kerberos.kdc       Zertifikat       03.12.2030 21:26:24       System         Alle Objekte       com.apple.kerberos.kdc       Zertifikat       03.12.2030 21:26:24       System         Alle Objekte       com.apple.systemdefault       Zertifikat       03.12.2030 21:26:24       System         Sichere Notizen       com.apple.systemdefault       Zertifikat       18.04.2033 01:59:23       System         Software Signing       Zertifikat       18.04.2033 01:59:23       System         Software Signing       Zertifikat       18.04.2033 01:59:23       System         Software Signing       Zertifikat       18.04.2033 01:59:23       System         Software Signing       Zertifikat       14.01.2036 20:09:17       System         Software Signing       Zertifikat       09.01.2036 23:20:49       System         Zscaler Inc. Root CA       Zertifikat       09.01.2036 23:20:49       System         Zscaler Root CA       Zertifikat       09.11.2040 16:44:19       System                                                                                                    | ,                                                                                                    | Zertifikat                                                                                                    | 14.02.2015 22:19:19                                                                                                    | System                                                                                                    |
| Kategorie       Software Signing       Zertifikat       03.12.2030 21:26:24       System         Alle Objekte       Com.apple.kerberos.kdc       Zertifikat       18.04.2033 01:59:23       System         Alle Objekte       Com.apple.systemdefault       Zertifikat       03.12.2030 21:26:24       System         Kennwörter       Com.apple.systemdefault       Zertifikat       03.12.2030 21:26:24       System         Sichere Notizen       Dashboard Advisory       Zertifikat       18.04.2033 01:59:23       System         Meine Zertifikate       Dashboard Advisory       Zertifikat       14.01.2015 23:02:56       System         Schlüssel       Software Signing       Zertifikat       09.01.2036 23:20:49       System                                                                                                    | Kategorie       Image: com.apple.kerberos.kdc       Zertifikat       03.12.2030 21:26:24       System         Alle Objekte       com.apple.kerberos.kdc       Zertifikat       18.04.2033 01:59:23       System         Alle Objekte       com.apple.systemdefault       Zertifikat       03.12.2030 21:26:24       System         Sichere Notizen       com.apple.systemdefault       Zertifikat       18.04.2033 01:59:23       System         Meine Zertifikate       Dashboard Advisory       Zertifikat       18.04.2033 01:59:23       System         Software Signing       Zertifikat       18.04.2033 01:59:23       System         Software Signing       Zertifikat       18.04.2033 01:59:23       System         Software Signing       Zertifikat       09.01.2036 20:09:17       System         Software Signing       Zertifikat       09.01.2036 23:20:49       System         Zscaler Inc. Root CA       Zertifikat       09.11.2040 16:44:19       System         Zscaler Root CA       Zertifikat       09.11.2040 16:44:19       System                                                                                                    | Apple Worldification Authority                                                                                                    | Zertifikat                                                                                                    | 14.02.2016 19:56:35                                                                                                    | System                                                                                                    |
| Kategorie       Com.apple.kerberos.kdc       Zertifikat       18.04.2033       01:59:23       System         Alle Objekte       Com.apple.systemdefault       Zertifikat       03.12.2030       21:26:24       System         Maine Zertifikate       Com.apple.systemdefault       Zertifikat       18.04.2033       01:59:23       System         Sichere Notizen       Dashboard Advisory       Zertifikat       29.04.2036       20:09:17       System         Meine Zertifikate       Software Signing       Zertifikat       14.01.2015       23:02:56       System         Schlüssel       Zscaler Inc. Root CA       Zertifikat       09.01.2036       23:20:49       System                                                                                                    | Kategorie       Image: com.apple.kerberos.kdc       Zertifikat       18.04.2033 01:59:23       System         Alle Objekte       Image: com.apple.systemdefault       Zertifikat       03.12.2030 21:26:24       System         Image: com.apple.systemdefault       Zertifikat       18.04.2033 01:59:23       System         Image: com.apple.systemdefault       Zertifikat       18.04.2033 01:59:23       System         Image: com.apple.systemdefault       Zertifikat       18.04.2033 01:59:23       System         Image: com.apple.systemdefault       Zertifikat       18.04.2033 01:59:23       System         Image: com.apple.systemdefault       Zertifikat       18.04.2033 01:59:23       System         Image: com.apple.systemdefault       Zertifikat       18.04.2033 01:59:23       System         Image: com.apple.systemdefault       Zertifikat       14.01.2015 23:02:56       System         Image: com.apple.systemdefault       Zertifikat       09.01.2036 23:20:49       System         Image: com.apple.systemdefault       Zertifikat       09.11.2040 16:44:19       System         Image: com.apple.systemdefault       Zertifikat       09.11.2040 16:44:19       System                                                                                                    | com.apple.kerberos.kdc                                                                                                    | Zertifikat                                                                                                    | 03.12.2030 21:26:24                                                                                                    | System                                                                                                    |
| Alle Objekte       Software Signing       Zertifikat       03.12.2030 21:26:24       System         Maine Zertifikate       Dashboard Advisory       Zertifikat       18.04.2033 01:59:23       System         Meine Zertifikate       Dashboard Advisory       Zertifikat       29.04.2036 20:09:17       System         Schlüssel       Software Signing       Zertifikat       14.01.2015 23:02:56       System         Schlüssel       System CCA       Zertifikat       09.01.2036 23:20:49       System                                                                                                    | Alle Objekte       Image: Com.apple.systemdefault       Zertifikat       03.12.2030 21:26:24       System         Image: Com.apple.systemdefault       Zertifikat       18.04.2033 01:59:23       System         Image: Com.apple.systemdefault       Zertifikat       18.04.2033 01:59:23       System         Image: Com.apple.systemdefault       Zertifikat       29.04.2036 20:09:17       System         Image: Com.apple.systemdefault       Zertifikat       14.01.2015 23:02:56       System         Image: Com.apple.systemdefault       Zertifikat       09.01.2036 23:20:49       System         Image: Com.apple.systemdefault       Zertifikat       09.01.2040 16:44:19       System         Image: Com.apple.systemdefault       Zertifikat       09.11.2040 16:44:19       System                                                                                                    | com.apple.kerberos.kdc                                                                                                    | Zertifikat                                                                                                    | 18.04.2033 01:59:23                                                                                                    | System                                                                                                    |
| Image: Signing of the system       Image: Signing of the system       Image: Signing of the system | Image: Solution of the solution of the solution | com.apple.systemdefault                                                                                                    | Zertifikat                                                                                                    | 03.12.2030 21:26:24                                                                                                    | System                                                                                                    |
| Image: Signing Schlüssel       Dashboard Advisory       Zertifikat       29.04.2036 20:09:17       System         Image: Software Signing Schlüssel       Software Signing Schlüssel       Zertifikat       14.01.2015 23:02:56       System         Image: Software Signing Schlüssel       Zscaler Inc. Root CA       Zertifikat       09.01.2036 23:20:49       System                                                                                                    | Image: Schere Notizen         Sichere Notizen         Dashboard Advisory       Zertifikat       29.04.2036 20:09:17       System         Software Signing       Zertifikat       14.01.2015 23:02:56       System         Schlüssel       Software Signing       Zertifikat       09.01.2036 23:20:49       System         Zertifikate       Vertifikate       Vertifikat       09.01.2040 16:44:19       System                                                                                                    | com.apple.systemdefault                                                                                                    | Zertifikat                                                                                                    | 18.04.2033 01:59:23                                                                                                    | System                                                                                                    |
| Sichere Notizen       Software Signing       Zertifikat       14.01.2015 23:02:56       System         Meine Zertifikate       Software Signing       Zertifikat       09.01.2036 23:20:49       System         Schlüssel       Zscaler Inc. Root CA       Zertifikat       09.01.2040 16:44:19       System                                                                                                    | Sichere Notizen         Meine Zertifikate         Schlüssel         Zertifikate         Zertifikate             Zertifikate             Schlüssel             Zertifikate             Schlüssel             Zertifikate             Schlüssel             Zertifikate                                                                                                    | Dashboard Advisory                                                                                                    | Zertifikat                                                                                                    | 29.04.2036 20:09:17                                                                                                    | System                                                                                                    |
| Meine Zertifikate         Zscaler Inc. Root CA         Zertifikat         09.01.2036 23:20:49         System <sup>®</sup> Schlüssel           Zscaler Root CA         Zertifikat         09.11.2040 16:44:19         System                                                                                                    | Image: Schlüssel       Image: Schlüssel       Image: Schlüssel <td< td=""><td>Software Signing</td><td>Zertifikat</td><td>14.01.2015 23:02:56</td><td>System</td></td<>                                                                                                    | Software Signing                                                                                                    | Zertifikat                                                                                                    | 14.01.2015 23:02:56                                                                                                    | System                                                                                                    |
| Schlüssel Zscaler Root CA Zertifikat 09.11.2040 16:44:19 System                                                                                                    | Schlüssel Zscaler Root CA Zertifikat 09.11.2040 16:44:19 System           Zertifikate                                                                                                    | Zscaler Inc. Root CA                                                                                                    | Zertifikat                                                                                                    | 09.01.2036 23:20:49                                                                                                    | System                                                                                                    |
|                                                                                                    | Zertifikate                                                                                                    | Zscaler Root CA                                                                                                    | Zertifikat                                                                                                    | 09.11.2040 16:44:19                                                                                                    | System                                                                                                    |
| 🔄 Zertifikate                                                                                                    |                                                                                                    |                                                                                                    |                                                                                                    |                                                                                                    |                                                                                                    |
|                                                                                                    |                                                                                                    |                                                                                                    |                                                                                                    |                                                                                                    |                                                                                                    |
|                                                                                                    |                                                                                                    |                                                                                                    |                                                                                                    |                                                                                                    |                                                                                                    |
|                                                                                                    |                                                                                                    |                                                                                                    |                                                                                                    |                                                                                                    |                                                                                                    |
|                                                                                                    |                                                                                                    |                                                                                                    |                                                                                                    |                                                                                                    |                                                                                                    |
|                                                                                                    |                                                                                                    |                                                                                                    |                                                                                                    |                                                                                                    |                                                                                                    |
| Zertifikate                                                                                                    |                                                                                                    |                                                                                                    | <ul> <li>com.apple.kerberos.kdc</li> <li>com.apple.kerberos.kdc</li> <li>com.apple.systemdefault</li> <li>com.apple.systemdefault</li> <li>Dashboard Advisory</li> <li>Software Signing</li> <li>Zscaler Inc. Root CA</li> <li>Zscaler Root CA</li> </ul> | com.apple.kerberos.kdc     Zertifikat       com.apple.kerberos.kdc     Zertifikat       com.apple.systemdefault     Zertifikat       com.apple.systemdefault     Zertifikat       com.apple.systemdefault     Zertifikat       Dashboard Advisory     Zertifikat       Software Signing     Zertifikat       Zscaler Inc. Root CA     Zertifikat       Zscaler Root CA     Zertifikat | com.apple.kerberos.kdcZertifikat03.12.2030 21:26:24com.apple.kerberos.kdcZertifikat18.04.2033 01:59:23com.apple.systemdefaultZertifikat03.12.2030 21:26:24com.apple.systemdefaultZertifikat18.04.2033 01:59:23Dashboard AdvisoryZertifikat29.04.2036 20:09:17Software SigningZertifikat14.01.2015 23:02:56Zscaler Inc. Root CAZertifikat09.01.2036 23:20:49Zscaler Root CAZertifikat09.11.2040 16:44:19 |

 Klicken Sie auf den kleinen Pfeil ► links neben Vertrauen

 ● ○ ○
 Zscaler Root CA

| Zscaler R                | oot CA                                                         |
|--------------------------|----------------------------------------------------------------|
| Root-Zertif              | izierungsinstanz                                               |
| Ablaufdatu<br>Winterzeit | m: Freitag, 9. November 2040 16:44:19 Mitteleuropäische        |
| O Dieses Z               | ertifikat ist für alle Benutzer als vertrauenswürdig markiert. |
| ()/ertrauen              |                                                                |
| ▼ Details                |                                                                |
| Name des Inhabers        |                                                                |
| Land                     | US                                                             |
| Bundesland               | California                                                     |
| Ort                      | San Jose                                                       |
| Firma                    | Zscaler Inc.                                                   |
| Organisationseinheit     | Zscaler Inc.                                                   |
| Allgemeiner Name         | Zscaler Root CA                                                |
| E-Mail-Adresse           | support@zscaler.com                                            |

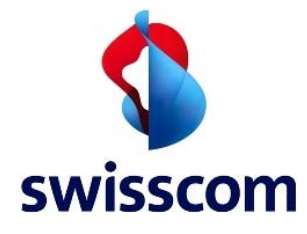

## Klicken Sie auf Eigene Einstellungen...

| 000         | Zsc                                                                                             | aler Root CA                 |                                                                                                    |
|-------------|-------------------------------------------------------------------------------------------------|------------------------------|----------------------------------------------------------------------------------------------------|
| Certificate | Zscaler Root CA<br>Root-Zertifizierungsinsta<br>Ablaufdatum: Freitag, 9. I<br>Winterzeit        | nz<br>November 2040 16:44:19 | Mitteleuropäische                                                                                              |
|             | O Dieses Zertifikat ist für                                                                     | alle Benutzer als vertraue   | nswürdig markiert.                                                                                             |
| 🔻 Vertrauen |                                                                                                 |                              |                                                                                                    |
| Bei Verwe   | endung dieses Zertifikats:<                                                                     | Eigene Einstellungen ve      |                                                                                                    |
| Se          | cure Sockets Layer (SSL)                                                                        | Kein Wert festgelegt         | \$                                                                                                    |
|             | S/MIME (Secure Mail)                                                                            | Kein Wert festgelegt         | \$                                                                                                    |
| EAP (Ex     | tensible Authentication)                                                                        | Kein Wert festgelegt         | \$                                                                                                    |
|             | IP Security (IPsec)                                                                             | Kein Wert festgelegt         | \$                                                                                                    |
|             | iChat-Sicherheit                                                                                | Kein Wert festaeleat         | ÷]                                                                                                    |
| Nählen Sie  | Immer vertrauen                                                                                 |                              |                                                                                                    |
| 00          | Zsc                                                                                             | aler Root CA                 |                                                                                                    |
|             | Zecalor Reat CA                                                                                 |                              |                                                                                                    |
| Certificate | Poot-Zertifizierungsingte                                                                       | n7                           |                                                                                                    |
| Red Frank   | Ablaufdatum: Freitag, 0, 1                                                                      | November 2040 16:44-19       | Mitteleuronäische                                                                                              |
|             | Winterzeit                                                                                      | System-Standards verw        | enden                                                                                                    |
|             | O Dieses Zertifikat ist f                                                                       |                              | arkiert                                                                                                    |
| v Vertrauen | Sec. 1                                                                                          | Immer vertrauen              |                                                                                                    |
| 0.2 14      |                                                                                                 | Nie vertrauen                | and a second second second second second second second second second second second second second second second |
| Bei verwe   | endung dieses Zertifikats:                                                                      | / Eigene Einstellungen ve    | rwenden                                                                                                    |
| Se          | cure Sockets Layer (SSL)                                                                        | Kein Wert festgelegt         | \$                                                                                                    |
|             | S/MIME (Secure Mail)                                                                            | Kein Wert festgelegt         | \$                                                                                                    |
| EAP (Ex     | tensible Authentication)                                                                        | Kein Wert festgelegt         | \$                                                                                                    |
|             | IP Security (IPsec)                                                                             | Kein Wert festgelegt         | \$                                                                                                    |
|             | iChat-Sicherheit                                                                                | Kein Wert festaeleat         | •                                                                                                    |
| Schliessen  | Sie das Fenster mit                                                                             | dem roten Button             | 0                                                                                                    |
| 00          | Zsc                                                                                             | aler Root CA                 |                                                                                                    |
| Certificate | <b>Zscaler Root CA</b><br>Root-Zertifizierungsinsta<br>Ablaufdatum: Freitag, 9. 1<br>Winterzeit | nz<br>November 2040 16:44:19 | Mitteleuropäische                                                                                              |
|             | O Dieses Zertifikat ist für                                                                     | alle Benutzer als vertraue   | nswürdig markiert                                                                                              |
| ▼ Vertrauen |                                                                                                 |                              | -                                                                                                    |
| Bei Verwe   | endung dieses Zertifikats:                                                                      | Immer vertrauen              | ; ?                                                                                                    |
| Se          | cure Sockets Layer (SSL)                                                                        | Immer vertrauen              | \$                                                                                                    |
|             | S/MIME (Secure Mail)                                                                            | Immer vertrauen              | \$                                                                                                    |
| EAP (Ex     | tensible Authentication)                                                                        | Immer vertrauen              | \$                                                                                                    |
|             | IP Security (IPsec)                                                                             | Immer vertrauen              | \$                                                                                                    |
|             | iChat-Sicherheit                                                                                | Immer vertrauen              | *                                                                                                    |

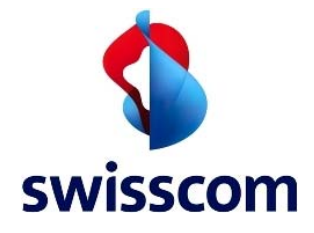

Geben Sie erneut Ihr System-Passwort ein und klicken Sie auf **Einstellungen aktualisieren**. Dann schliessen Sie die Schlüsselbundverwaltung

| zu erlau | ben.           |
|----------|----------------|
| -        |                |
| Nam      | ne: Mustermann |
| Kennwo   | rt:            |